#### むすびえ助成金・物資支援仲介システム

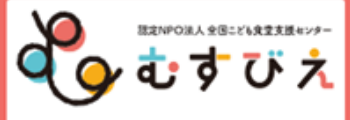

|                                                      |                                                                                                    |                                                   |                |          |        | <br>the second second second second second second second second second second second second second second second s |  |
|------------------------------------------------------|----------------------------------------------------------------------------------------------------|---------------------------------------------------|----------------|----------|--------|----------------------------------------------------------------------------------------------------|--|
|                                                      | НОМЕ                                                                                                    | አ                                                 | くあるご質問         | ご利用      | りにあたって | 助成金情報                                                                                                    |  |
|                                                      | 申請種類                                                                                                    |                                                   | 募集期間           |          | 状況     | 初めての方はこちら                                                                                                    |  |
| 【地<br>茨<br>「<br>こ<br>ど<br>と<br>個<br>は<br>詳<br>提<br>。 | 地域ネットワーク団体限定】こども<br>流機会創出業務<br>こども食堂間の交流機会創出業務」は、<br>ごも食堂が参加する地域ネットワーク団<br>する公募です。・申請前に、むすび<br>認別相談を行ってください。 個別相談<br>よこちら<br>こしくはごちら<br>記書類はすべてPDF形式にて添付をま | i食堂間の<br>「複数の<br>団体」を対<br>え担当者と<br>談のお申込<br>S願いしま | 2023年8月21日~202 | 23年10月2日 | 受付中    | <ul> <li>マイページを取得する</li> <li>既にマイページを<br/>取得された方はこちら</li> <li>マイページログイン</li> </ul>                                 |  |
| 【受力のしてく                                              | 受付期間外】ツルハグループ・こど<br>かさ基金2023<br>ルノグループの出店地域のこども食堂を<br>か成です。対象となる都道府県を確認し<br>ださい。                                                                           | も食堂ゆ<br>と対象とす<br>して申請し                            | 2023年9月5日~202  | 23年9月6日  | 受付中    |                                                                                                    |  |

#### 申請の流れ

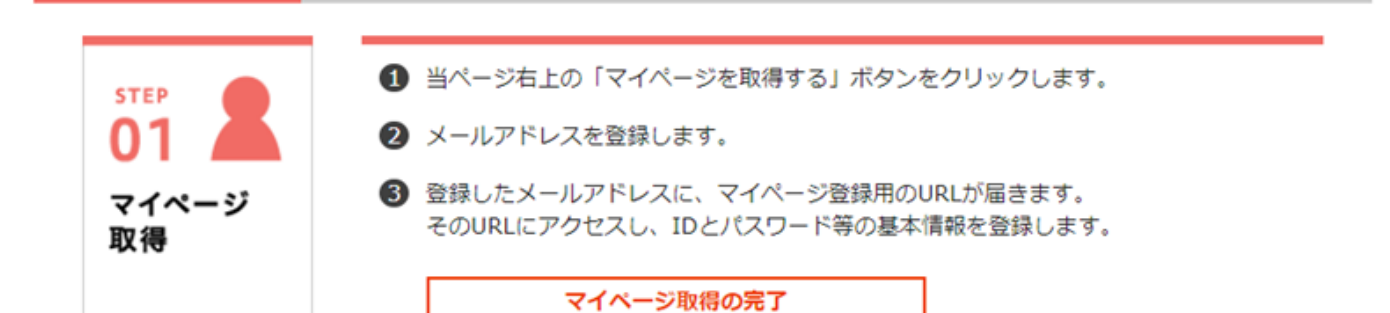

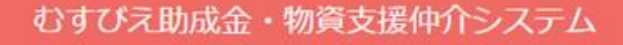

**М** НОМЕ

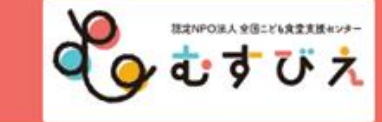

### マイページログイン

マイページ取得の際に登録されたログインID・パスワードを入力してください。

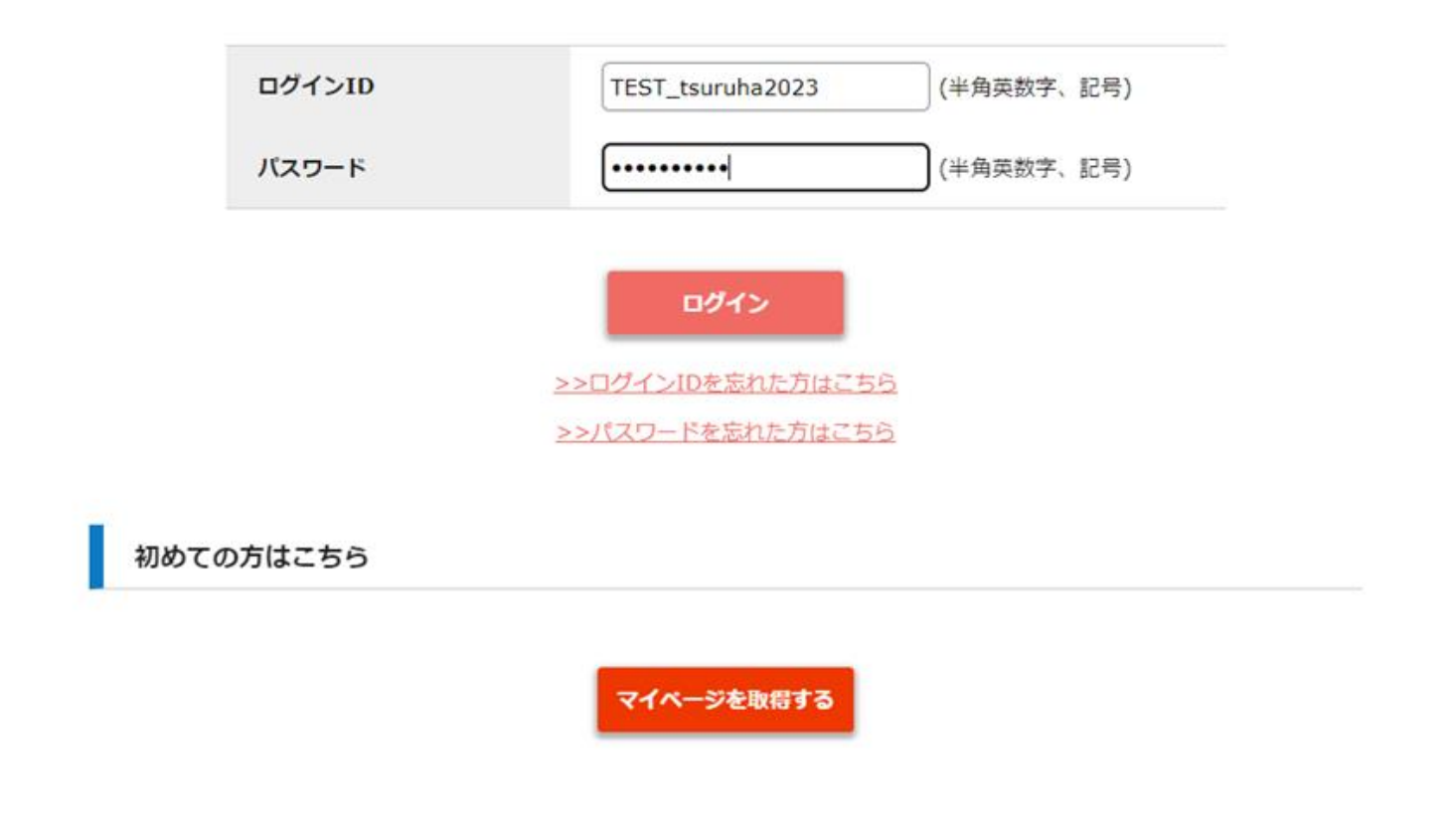

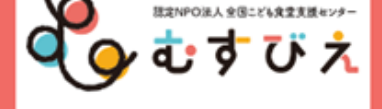

### 【TEST】ツルハこども食堂の会さんのマイページTOP

| 運営団体名      | 【TEST】 ツルハこども食堂の会 ※ この団体名を採択時の契約書に記載します。                                                                                      |
|------------|----------------------------------------------------------------------------------------------------|
|            | 修正する場合は「マイページ情報の修正」にて修正してください。                                                                                                |
| 設立年月日      | 2021 年 04 月 01 日                                                                                                    |
| 代表メールアドレス  | tsuruha@musubie.org<br>※ このメールアドレス宛に採否通知、採択時の契約書案内を送信します。<br>メールを受信可能なパソコンメールアドレスを指定してください。修正する場合は「マイページ<br>情報の修正」にて修正してください。 |
| こども食堂名     | 【TEST】 ゆたかさ食堂                                                                                                    |
| 代表者名       | 綱木 平子                                                                                                    |
| 代表者名(フリガナ) | ツナギ タイコ                                                                                                    |
| 代表電話番号     | 03-6775-6775                                                                                                    |
| 担当者名       | 山下学                                                                                                    |
| 担当者名(フリガナ) | ヤマシタ ガク                                                                                                    |
| 担当者メールアドレス | tsuruha@musubie.org                                                                                                    |
| 担当者電話番号    | 03-6775-7490                                                                                                    |
| 団体所在地      | 〒151-0051<br>東京都渋谷区千駄ヶ谷5-27-5 リンクスクエア新宿16F                                                                                    |
| 物資送付先住所    |                                                                                                    |
|            |                                                                                                    |

| 代表電話番号             | 03-6775-6775                           |                                    |
|--------------------|----------------------------------------|------------------------------------|
| 担当者名               | 山下学                                    |                                    |
| 担当者名(フリガナ)         | ヤマシタ ガク                                |                                    |
| 担当者メールアドレス         | tsuruha@musubie.org                    |                                    |
| 担当者電話番号            | 03-6775-7490                           |                                    |
| 回体所在地              | 〒151-0051<br>東京都渋谷区千駄ヶ谷5-27-5 リンクスクエア新 | 宿16F                               |
| 物資送付先住所            |                                        |                                    |
| SNS・WEBサイトの<br>URL | https://musubie.org/news/7221/         | 運営団体またはこども食堂名義の口座情報                |
| 銀行名                | ゆうちょ銀行                                 | が記入されているか確認してください。                 |
| 金融機関コード            | 9900                                   | (個人、営利企業、宗教団体、政治団体の<br>タ素の口座は不可です) |
| 支店名                | 0一八(ゼロイチハチ)                            | 口座名義は漢字、フリガナどちらも入力し                |
| 支店コード              | 018                                    | てください。                             |
| 口座種別               | 普通                                     | 記入した口座情報が、今回提出する通帳画                |
| 口座番号               | 8765432                                | 像の内容と一致しているかどうか確認して                |
| 口座名義(漢字)           | ツルハこども食堂の会                             | ください。                              |
| 口座名義(半角カタカ<br>ナ)   | ツルハコト * モショクト * ウノカイ                   |                                    |
| □ 事務局へ連絡           |                                        | マイページ情報の修正                         |

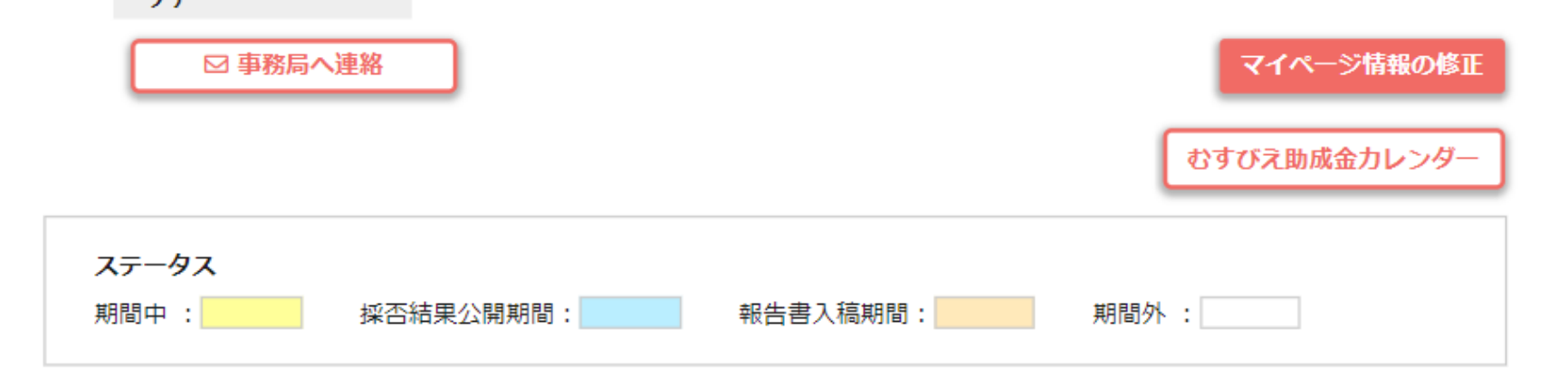

| 年度     | 申請<br>ステータス | 申請種類                                                                                                    | 申請書類      | 採否書類 | 報告書類                 |                          |
|--------|-------------|----------------------------------------------------------------------------------------------------|-----------|------|----------------------|--------------------------|
| 2025年度 | 申請期間中       | 第10回マルエツこども食堂基金mini【Aコース:継続応援コ<br>ース】<br>対象となる都道府県を確認して申請してください。<br>2025年4月16日 ~ 2025年5月13日                                                     | 詳細        | -    | -                    |                          |
| 2025年度 | 申請期間中       | 第10回マルエツこども食堂基金mini【Bコース:スタートアップ支援コース】 対象となる都道府県を確認して申請してください。Bコースは、2025年4月以降2025月9月末までに第1回目の食堂開催をする団体様向けの助成コースです。 2025年4月16日 ~ 2025年5月13日      | 詳細        | -    | -<br>ツルハグル<br>さ基金202 | νープ・こども食堂ゆたか<br>5年度夏期助成の |
| 2025年度 | 申請期間中       | <ul> <li>ツルハグループ・こども食堂ゆたかさ基金2025年度夏期助点</li> <li>ツルハグループの出店地域のこども食堂を対象とする助成です。対象となる都道府県を確認して申請してください。</li> <li>2025年4月18日 ~ 2025年5月9日</li> </ul> | 未編集<br>詳細 | 5    | 「詳細」オ                | 」ボタンを押す                  |
| 2023年度 | 採否結果公開      | ツルハグループ・こども食堂ゆたかさ基金2023<br>ツルハグループの出店地域のこども食堂を対象とする助成で<br>す。対象となる都道府県を確認して申請してください。<br>2023年9月6日 ~ 2023年10月6日                                   | 提出        | 詳細   | 詳細                   |                          |

#### ツルハグループ・こども食堂ゆたかさ基金2025年度夏期助成

申請受付期間:2025年4月18日(金)18:00 ~ 5月9日(金)17:00
【注意】
①「提出」ボタンを押すまで、申請は提出されません。
②入力作業を中断する場合は、必ず「保存する」ボタンを押して保存の後、ログアウトしてください。
(長時間ログインしたまま放置したり、別のウインドウやタブで重複してログインすると、エラーとなり作成中の文章が失われることがあります)
③締切直前のお問い合わせは、ご回答が締切に間に合わない場合があります。余裕をもってご準備ください。

申請書類の作成

「提出」するまでは、申請期間内であれば何度でも上書き保存が可能です。 Web提出のやり直しはできません。よく確認の上、「提出」ポタンをおしてください。

申請種類 ツルハグループ・こども食堂ゆたかさ基金

| 提出書類                    | 操作 | 閲覧     | 最終更新日 |
|-------------------------|----|--------|-------|
| 申請内容<br><mark>必須</mark> | 編集 | 入力内容確認 |       |

# 手順1 申請内容を入力する

- まず申請項目をご覧になり、記入する内容を準備してから入力を開始するこ とをおすすめします。
- 公募ページにも、申請項目のPDFを公開していますので、参照してください

次の場合、保存していない入力途中の内容が失われてしまうことがありますので、 十分にご注意ください。

- ・ログインした状態で、一定時間、操作がない場合
- ・ログインした状態で、別のウインドウやタブからログインした場合

こまめに「保存」ボタンを押すこと、入力を中断する場合は、「保存」ボタンを 押したうえでログアウトすることをおすすめします。

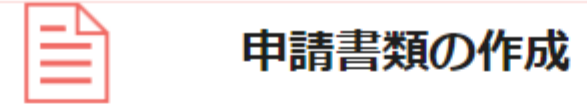

「提出」するまでは、申請期間内であれば何度でも上書き保存が可能です。 Web提出のやり直しはできません。よく確認の上、「提出」ボタンをおしてください。

### 申請種類 ツルハグループ・こども食堂ゆたかさ基金

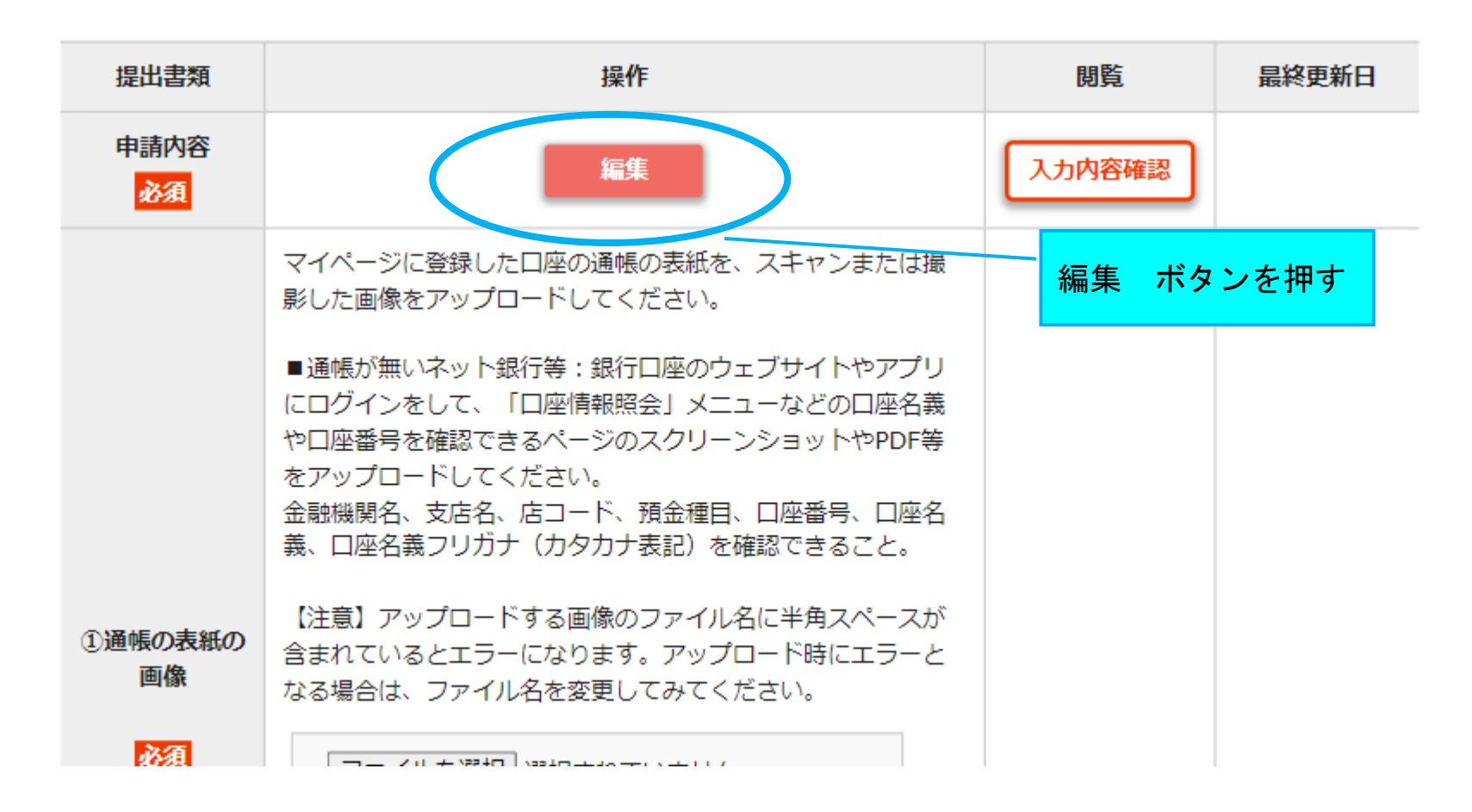

#### 1. 申請団体について

申請フォームの入力画面が開きます。

・運営団体、こども食堂は非営利で運営されていること。

・マイページに登録済の口座(=通帳を提出する口座)の名義は、「運営団体名」か「こども食堂名」との同一性が容易にわかる ものであること。

| 運営団体名                | 個人・営利企業・宗教団体・政治団体は助成対象外です。<br>必須 |
|----------------------|----------------------------------|
| こども食堂名               | 必須                               |
| 団体所在地<br>※半角数字(郵便番号) | 住所 (回体所在地) COPY 住所 (物資送付先) COPY  |
| まず、ペー                | -ジの一番下までスクロールして全体を見てください。        |
|                      | 必須 住所 選択してください。 ✔ ビル名・建物名        |
| 団体電話番号<br>※半角数字      | 必須                               |

## 【ご注意!】 ページの一番下に「保存する」ボタンがあります。 入力を中断する、パソコンから離れる、別のウインドウやタブを開くなど の場合は、<u>必ず「保存する」ボタンを押して、こまめに保存</u>してください。 (セキュリティ上、一定の時間、入力がないと、自動的にログアウトして、未保存の入力 内容が失われます。)

「保存する」ボタン→入力内容が保存されたうえで申請書類の作成ページへ戻ります。 「戻る」ボタン→保存されずに戻ります。

「提出」するまでは、申請期間内であれば何度でも上書き保存が可能です。

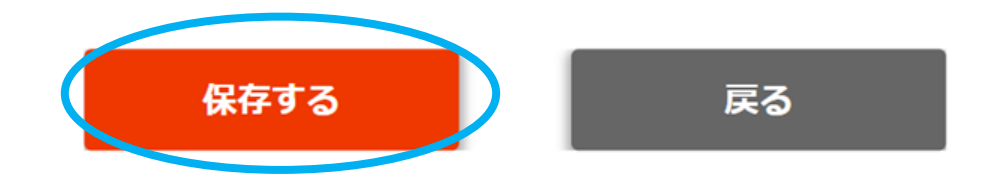

Copyright © 特定非営利活動法人全国こども食堂支援センター・むすびえ

#### 1. 申請団体について

#### ・運営団体、こども食堂は非営利で運営されていること。

・マイページに登録済の口座(=通帳を提出する口座)の名義は、「運営団体名」か「こども食堂名」との同一性が容易にわかる ものであること。

| 運営団体名                | <sup>個人・営利企業・宗教団体・I</sup> 「 <b>必須」の項目は入力しないと提出ができな</b><br>いようになっています。 |
|----------------------|-----------------------------------------------------------------------|
| こども食堂名               | び渡                                                                    |
| 回体所在地<br>※半角数字(郵便番号) | <ul> <li>住所(回体所在地) COPY</li> <li>住所(物資送付先) COPY</li> <li>○</li></ul>  |
|                      | ビル名・建物名                                                               |

・運営団体、こども食堂は非営利で運営されていること。

・マイページに登録済の口座(=通帳を提出する口座)の名義は、「運営団体名」か「こども食堂名」との同一性が容易にわかる ものであること。

~

| 運営団体名                | 個人・営利企業・宗教団体・政治団体は助成対象外です。<br>【TEST】ツルハこども食堂の会                                                                          |                                                               |
|----------------------|----------------------------------------------------------------------------------------------------|---------------------------------------------------------------|
| こども食堂名               | 必須<br>【TEST】ゆたかさ食堂                                                                                                    |                                                               |
| 回体所在地<br>※半角数字(郵便番号) | 住所(団体所在地) COPY 住所(物資送付先) COPY ご須 〒 151 - 0051<br>郵便番号を入力すると住所の一部が表示されます。 ご須 住所 東京都 ▼ 送谷区千駄ヶ谷5-27-5 ビル名・建物名 リンクスクエア新宿16F | マイページに登録済の情報<br>が反映されていますが、反<br>映されずに空欄の箇所があ<br>れば、手入力してください。 |
| 団体電話番号<br>※半角数字      | 巡須 03 - 6778 - 8230                                                                                                    |                                                               |
| 団体メールアドレス            | 採否通知、採択時の誓約書などを送信します。<br>当方からのメールが受信可能なメールアドレスを指定してください。<br><b>必須</b>                                                   |                                                               |

\_

| 担当者メールアドレス                           | info@tsuruha.com         必須         確認のため再入力         info@tsuruha.com                                                                                                    |
|--------------------------------------|----------------------------------------------------------------------------------------------------|
| 担当者電話番号<br>※半角数字                     | 必須 090 - 0000 - 0000                                                                                                    |
| その他の連絡先(代表者と<br>担当者が同一の方の場合に<br>必ず記入 | 代表者と担当者が同じである場合は、万一ご本人へ連絡がつかなくなった時に、むすびえからご連         縮をできる方の ①氏名、②代表者との関係 ③電話番号 ④メールアドレス をご記入ください。(団体関係者、ご家族等)         ①山下学         ②副代表         ③090-1234-5678         ④yamayama@gmai.com         B / U AP Ab         B / U AP Ab |
| • • • • • • • • • • • • • • • • • •  | マイページに登録した銀行名が自動入力されます。 そご記入ください。(団体関係者、ご 家族等)                                                                                                    |

| 助成金振込口座【銀行名】            | 必須 | マイページに登録した銀行名が自動入力されます。<br>マイページ未登録の場合は、登録をお願いします。<br>むすびえ銀行                                                                               |                                                    |
|-------------------------|----|----------------------------------------------------------------------------------------------------|----------------------------------------------------|
| 助成金振込口座【金融機関<br>コード4ケタ】 | 必須 | マイページに登録した金融機関コードが自動入力されます。<br>マイページ未登録の場合は、登録をお願いします。<br>1234                                                                             | マイページに登録済の口座情報が反映さ<br>れています。<br>記入のもれ、不備がある箇所は、手入力 |
| 助成金振込口座【支店名】            | 必須 | マイページに登録した支店名が自動入力されます。<br>マイページ未登録の場合は、登録をお願いします。<br>いちご                                                                                  | してくたさい。<br>また、マイページの口座情報も、必ず修<br>正してください。          |
| 助成金振込口座【支店コー<br>ド3ケタ】   | 必須 | マイページに登録した支店コードが自動入力されます。<br>マイページ未登録の場合は、登録をお願いします。<br>208                                                                                |                                                    |
| 助成金振込口座【口座種<br>別】       | 必須 | マイページに登録した口座種別が自動入力されます。<br>マイページ未登録の場合は、登録をお願いします。<br><ul> <li>普通</li> <li>当座</li> <li>総合</li> </ul>                                      | ロ座情報と提出いただく通帳画像の内容<br>が一致していることを確認してください。          |
| 助成金振込口座【口座番<br>号】       | 必須 | マイページに登録した口座番号が自動入力されます。<br>マイページ未登録の場合は、登録をお願いします。<br>口座番号が7ケタに満たない場合は、頭に「0」を追加して7ケタになるようにしてください。<br>987654                               |                                                    |
| 助成金振込口座【口座名<br>義】       | 必須 | マイページに登録した口座名義が自動入力されます。<br>マイページ未登録の場合は、登録をお願いします。<br>名義が運営団体名またはこども食堂名と一致していることを確認してください。<br>宗教団体、営利団体、政治団名、個人の名義の口座は不可です。<br>ツルハこども食堂の会 |                                                    |
| 助成金振込口座【口座名義<br>(カナ)】   | 必須 | マイページに登録した口座名義 (カナ) が自動入力されます。<br>マイページ未登録の場合は、登録をお願いします。<br>宗教団体、営利団体、政治団名、個人の名義の口座は不可です。<br>「ツルハコドモショクドウノカイ                              |                                                    |

#### 2. こども食堂等の活動について

| こども食堂の所在地・開催<br>地                           | び須<br>必須<br>むすびえ町                                                                                                    |                         |
|---------------------------------------------|----------------------------------------------------------------------------------------------------|-------------------------|
| 直近のこども食堂等の開催<br>日<br>※ <b>半角数字</b><br>※西暦形式 | <b>必須</b> 2025 年 4 月 5 日                                                                                                    |                         |
| 直近1年間の活動の形態、実<br>施回数                        | <ul> <li>         時目までの1年間に実施した活動の形態(会食、フードパントリー、子どもの厚場所など)と、         れていの実施頻度を記入してください。         (政立後1年未満の回体は、設立~申請日までの実績を記入してください)         への&gt;         会約200000000000000000000000000000</li></ul> | を記<br>日<br>こ<br>回<br>数、 |
| 直近1年間の利用者数                                  | 申請日までの1年間に実施した活動について、1回あたりのおおよその対象人数を記入してくださ<br>い。活動が複数ある場合は、活動形態別に記入してください。<br><例><br>会食 = 1回30人、弁当配布 = 1回30人、フードパントリー = 1回20世帯<br>◇須                                                                |                         |

B / U A<sup>p</sup> A<sub>b</sub>

|                                                           | D / <u>V</u> A. Ab                                                                                      | 自団体のWebサイトやSNS、<br>ネットワーク団体や自治体等の |
|-----------------------------------------------------------|----------------------------------------------------------------------------------------------------|-----------------------------------|
|                                                           | ✓ 自団体/こども食堂のSNS/Webサイトがある                                                                               | Webサイトで活動状況が紹介さ                   |
| ことも食堂の活動が確認で                                              | □ 他団体のWebページに掲載されている                                                                                    | れている場合                            |
| きるSNS、Webサイトの有 必<br>無                                     | ○ どちらもない ▶こちらを選択の場合は、アップロード欄から、こども食堂<br>名がわかる看板や開催を告知するポスター等の画像1点、こども食堂開催当日の<br>活動の様子がわかる画像1点を提出してください。 | WebサイトのURL等を記入して<br>ください。         |
| Webサイト・SNSの<br>URL①                                       | こども食堂の活動実態がわかるWebサイト(ホームページ)やSNSのURLを記入してください<br>(自治体や地域ネットワーク団体のWebサイトも可)。<br>https://musubie.shokudo/ |                                   |
| Webサイト・SNSの<br>URL②                                       | https://skyakyounet.shoukai/                                                                            |                                   |
| 画像の撮影日①(画像を提<br>出する団体は記入)<br>※半角数字<br>※西暦形式               | 「こども食堂の開催状況が確認できるWebサイト・SNS」について「どちらもない」を選択した<br>団体は、提出する画像の撮影日を記入してください。<br>年 月 日                      |                                   |
| 画像の撮影日②(画像を提<br>出する団体は記入)<br>※ <mark>半角数字</mark><br>※西暦形式 | 年 月 日                                                                                                   |                                   |

| マ 1 <sup>5</sup> 上 合地 a いず 北 1 276-27-5                | □ 自団体/こども食堂のSNS/Webサイトがある                                                                              | ネットワーク団体や自治体等のWebサ<br>イトがない場合                            |
|--------------------------------------------------------|----------------------------------------------------------------------------------------------------|----------------------------------------------------------|
| ことも<br>甘室の<br>活動か確認で<br>きる<br>SNS、<br>Web<br>サイトの<br>有 | □ 他団体のWebペーシに掲載されている                                                                                   |                                                          |
| 無                                                      | ✓ どちらもない ▶こちらを選択の場合は、アップロード欄から、ことも食業<br>名がわかる看板や開催を告知するポスター等の画像1点、こども食業開催当日<br>活動の様子がわかる画像1点を提出してください。 | <sup>2</sup><br>し<br>こども食堂名がわかる看板や、開催<br>た先知するポスター等の画像1点 |
| Webサイト・SNSの<br>URL①                                    | こども食堂の活動実態がわかるWebサイト(ホームページ)やSNSのURLを記入してくださ<br>(自治体や地域ネットワーク団体のWebサイトも可)。                             | こども食堂開催当日の活動の様子が<br>わかる画像1点<br>計2点の画像を提出してください。          |
| Webサイト・SNSの<br>URL②                                    |                                                                                                    |                                                          |
| 画像の撮影日①(画像を提<br>出する団体は記入)<br>※半角数字                     | 「こども食堂の開催状況が確認できるWebサイト・SNS」について「どちらもない」を選択<br>回体は、提出する画像の撮影日を記人してくたさい。                                | した                                                       |
| ※西曆形式                                                  | 2025 年 4 月 5 日                                                                                         |                                                          |
| 画像の撮影日②(画像を提<br>出する団体は記入)<br>※ <b>半角数字</b><br>※西暦形式    | 2025 年 3 月 15 日                                                                                        | 提出する画像の撮影日を記入                                            |

自団体のWebサイトやSNS、

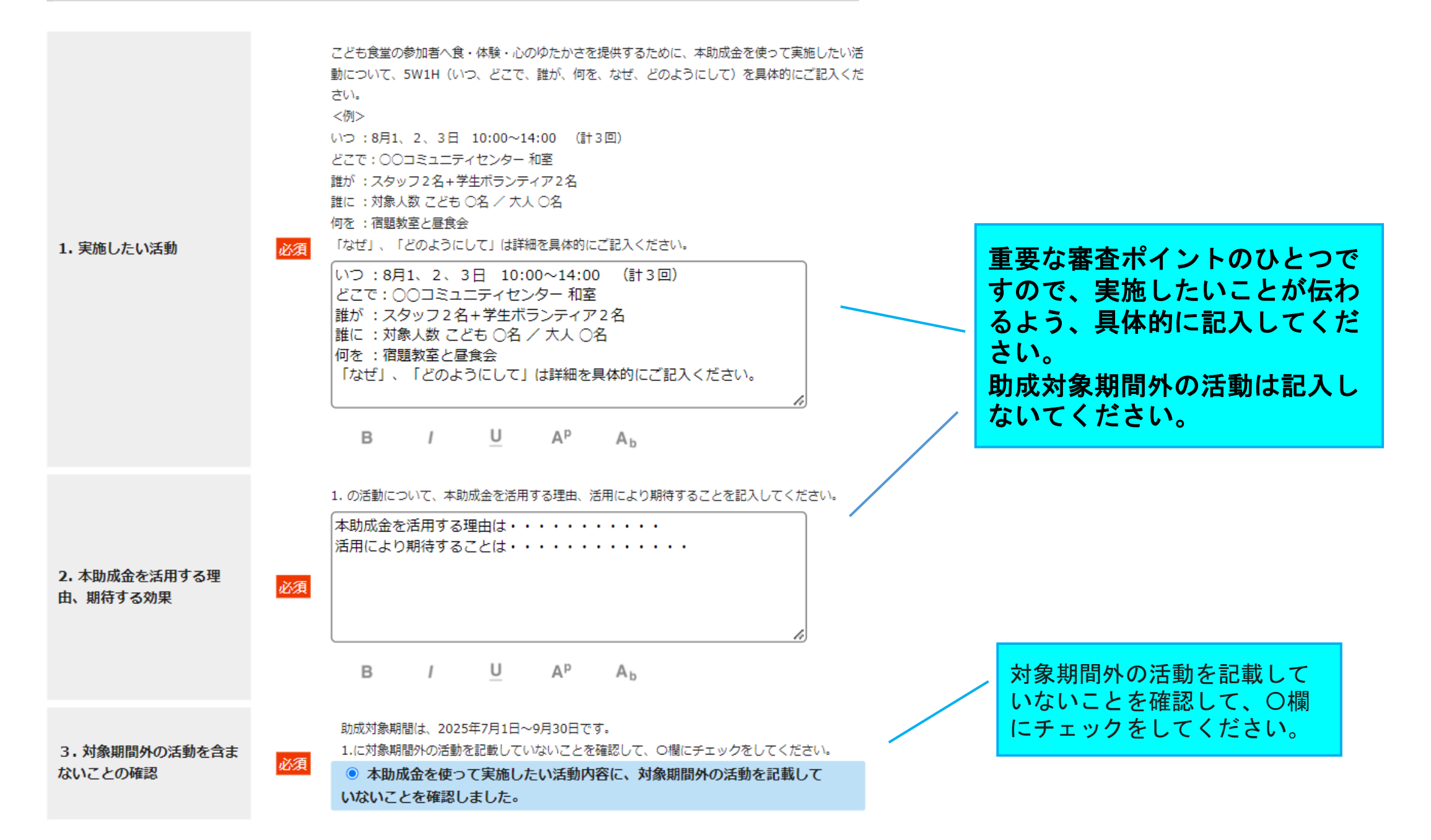

#### 4.本助成金の使途(費目と内容)

対象となる経費は下記です。

- ・食品費 (食材、弁当、菓子、飲料等)
- ・消耗品費 (使用期間が1年未満の物品)
- ・保険料(ボランティア保険、行事保険)
- ・会場使用料(公共施設のように常態として一般貸出を行っており、公表されている料金表がある場合のみ可。)
- ・備品費 (使用期間が1年以上の物品)

#### <注意>

- ・こども食堂の活動に必要なものに限ります。
- ・金券類(図書券、お米券、クオカード、商品券等)の購入への充当は不可です。

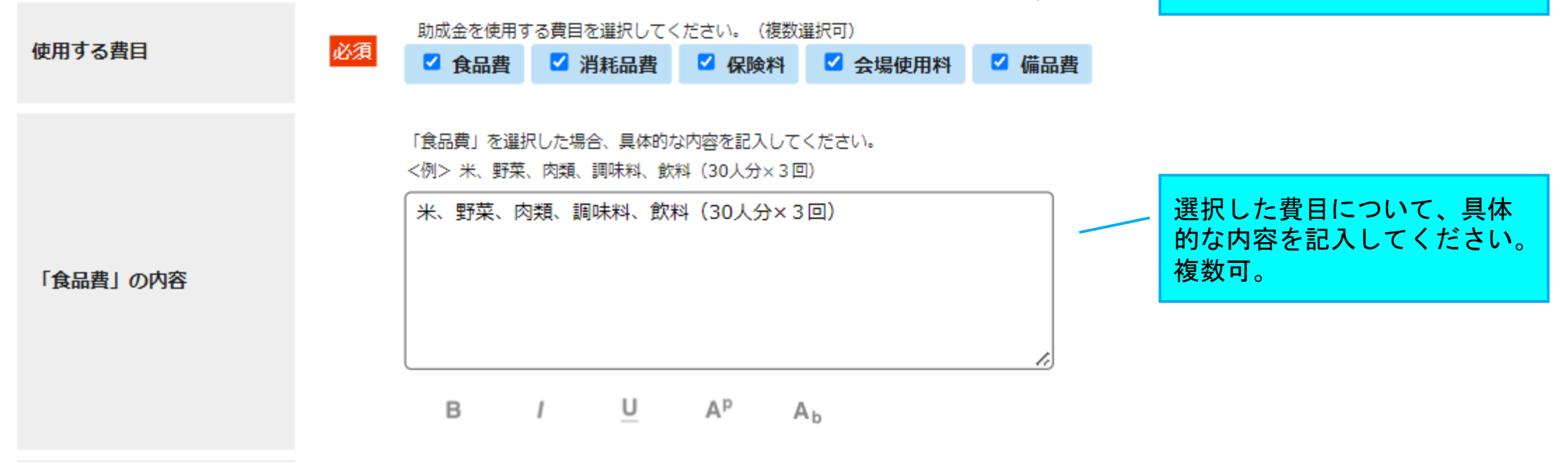

助成金を使用する費目を選択

してください。

複数可。

「会場使用料」を選択した場合、具体的な内容を記入してください。<例 > OOコミュニティセンター和室、調理室(4時間×3回)

※公共施設のように常態として一般貸出を行っており、Webサイトなどで公表されている料金表がある場合のみ可です。

※アップロード欄「④会場使用料の添付資料」に貸主・料金設定がわかるパンフレット等の資料を 提出してください。

#### 「会場使用料」の内容

〇〇コミュニティセンター和室、調理室(4時間×3回)

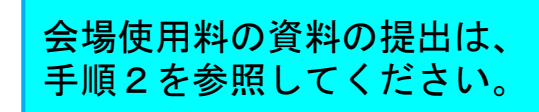

B / U A<sup>p</sup> A<sub>b</sub>

「備品費」を選択した場合、①具体的な品名 ②予算 ③こども食堂の活動に必要である理由 を 記入してください。 <例>①クーラーボックス ②9800円 ③熱中症予防の飲み物を冷やしておくため

※こども食堂のための備品に限ります。こども食堂の活動以外でも使用する場所に設置する備品等 は対象になりません。

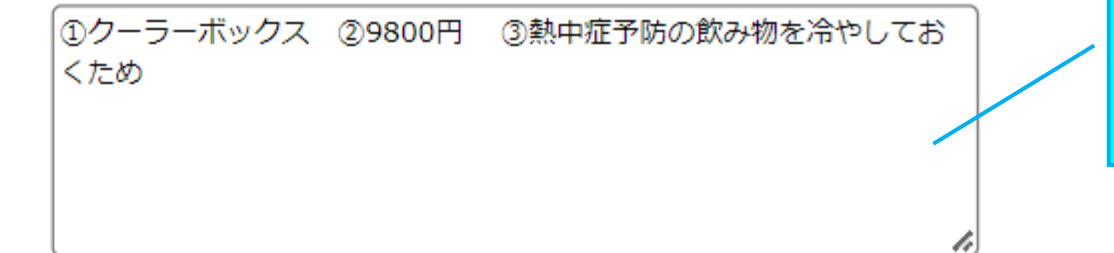

B / U A<sup>p</sup> A<sub>b</sub>

備品費にチェックをした場合 は、必ず記入してください。

#### 「備品費」の内容

#### 5. 確認事項、プライバシーポリシーへの同意

以下を確認して、チェックを入れてください。 (すべてに / がされていない場合は、選考対象外となります。)

ップページに戻ります。

書き保存が可能です。

「提出」するまでは、申請

期間内であれば何度でも上

|                               | 項目1              | 必須 | ◎ 本助成事業の対象期間、スケジュール、助成対象費目を確認しました。                                          |
|-------------------------------|------------------|----|-----------------------------------------------------------------------------|
|                               | 項目2              | 必須 | ◎ 本助成事業の【応募要件】を満たしていることを確認しました。                                             |
|                               | 項目3              | 必須 | ◎ 本助成事業の【助成金受領の条件】を確認しました。                                                  |
|                               | 項目4              | 必須 | <ul> <li>むすびえの個人情報保護方針(https://musubie.org/privacy/)<br/>に同意します。</li> </ul> |
|                               | 項目5              | 必須 | ●本助成の申請書および報告書に記載した内容を、ツルハグループへ共有<br>することに同意します。                            |
| <mark>必ず「保存す</mark><br>押してから、 | る」ボタンを<br>申請作成のト |    | 展存する 戻る                                                                     |

内容を確認のうえ、すべての 項目にチェックをしてくださ い。

# 手順2 資料をアップロードする

<準備するもの>

①助成金を受領する口座の通帳の画像 (すべての申請団体)
 ※スマホやカメラの撮影、スキャンいずれも可。
 ※表紙と、見開き1~2ページ目の2点を準備。
 ※通帳がないネットバンクの場合は、銀行口座のウェブサイトやアプリにログインをして、「口座情報照会」メニューなどの口座名義や口座番号を確認できるページのスクリーンショットやPDF等を準備。

②こども食堂の活動状況がわかるチラシ、開催時の画像等 (WEBサイトやSNSがない団体のみ)

③会場使用料について、貸主、料金設定がわかるパンフレット等の資料 (会場使用料を希望する団体のみ) ※WEBサイト等の場合は、スクリーンショットまたはURLをWord等に貼り付けたもの

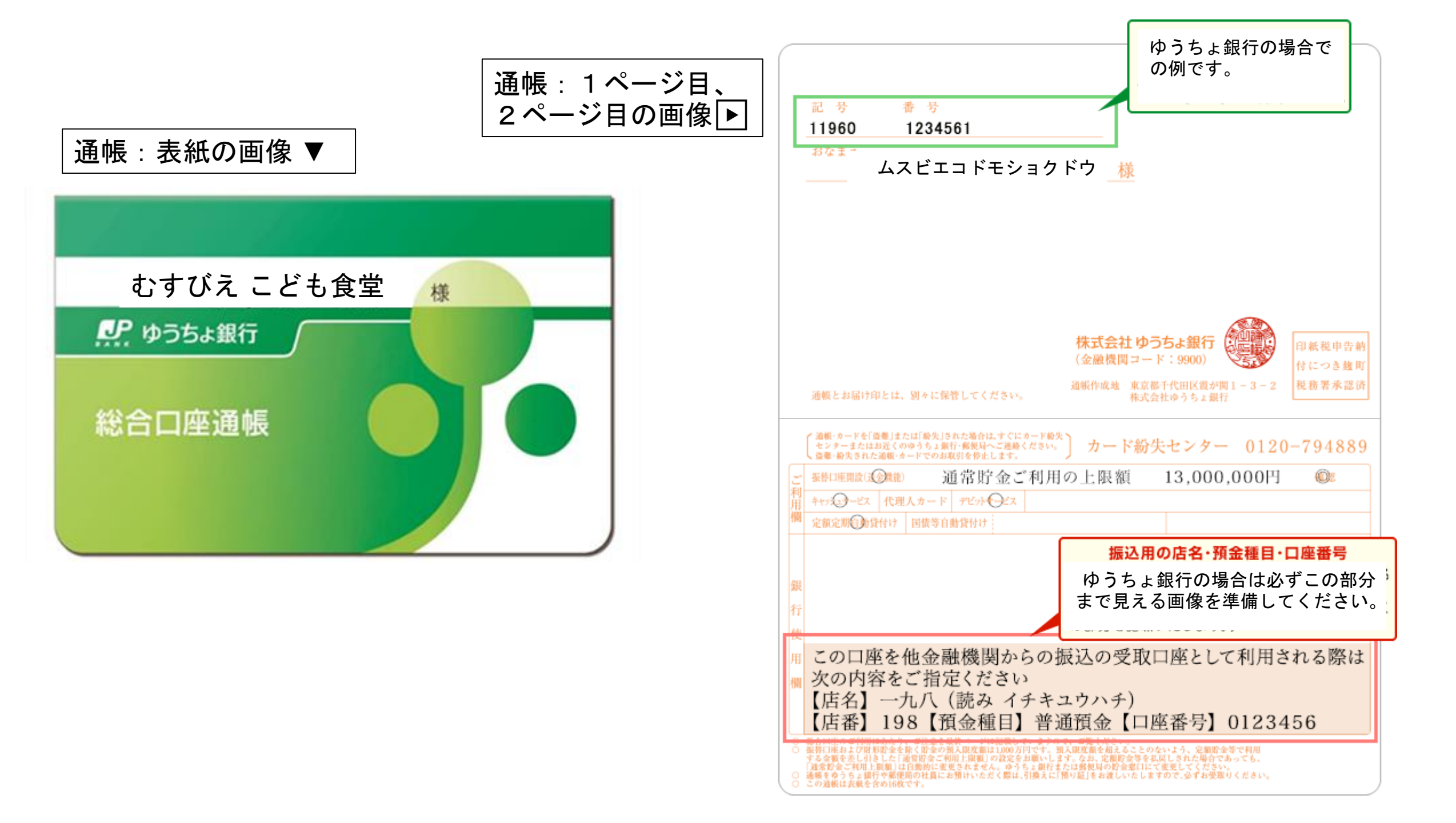

#### - 通帳のないネットバンク等の場合は、 ログインして見られるお客様情報等の画面コピー **銀行名、支店名、口座種別、口座番号、口座名義、カナ名義** が確認できること。

| お客さま情報 | (申込・設定) |        |        |              |            |              |           |
|--------|---------|--------|--------|--------------|------------|--------------|-----------|
| 登録的報   | カード・ATM | セキュリティ | メール・通知 | 吉直発行         | FX電子帳票     | ログイン展歴       | 開発者向け     |
|        |         |        | 法人情報   | 口座情報         |            |              |           |
| 代表口座   |         | 融機問    | GMO    | ちぞらネット銀行(1   | 金融機関コード:03 | 10)          |           |
|        | 2       | 13     | 法人営業   | ■ (変換コード:101 | 1)         |              |           |
|        | 81      | п      | 普通质金   | (6910)       |            | <b>新建築</b> 全 | (決調用) へ切替 |
|        | 0       | 座晶可    | 765432 | 1            |            |              |           |
|        |         | 座名集    | 株式会社   | 太人           |            |              |           |
|        |         | 座名義力ナ  | カーホウジ  | ~            |            |              |           |

| BACK | HOME | LOGOUT |  |
|------|------|--------|--|
|      |      |        |  |
|      |      |        |  |

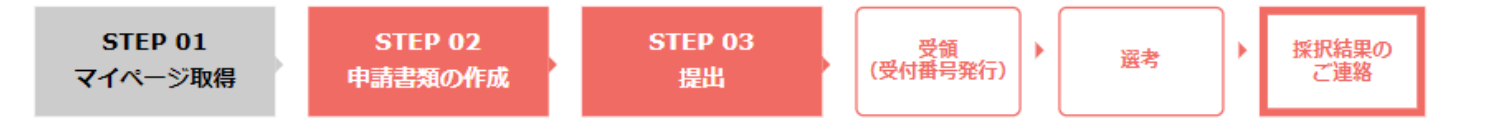

#### ツルハグループ・こども食堂ゆたかさ基金2025年度夏期助成

申請受付期間:2025年4月18日(金)18:00 ~ 5月9日(金)17:00

【注意】

①「提出」ボタンを押すまで、申請は提出されません。

②入力作業を中断する場合は、必ず「保存する」ボタンを押して保存の後、ログアウトしてください。 (長時間ログインしたまま放置したり、別のウインドウやタブで重複してログインすると、エラーとなり作成中の文章が失われることがあります)

③締切直前のお問い合わせは、ご回答が締切に間に合わない場合があります。余裕をもってご準備くだ さい。 申請書類の作成画面に、アップロード欄があります。

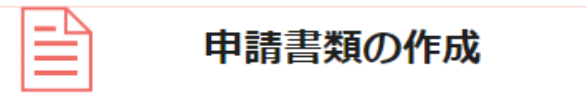

「提出」するまでは、申請期間内であれば何度でも上書き保存が可能です。 Web提出のやり直しはできません。よく確認の上、「提出」ボタンをおしてください。

| 申請内容<br>必須                        | 編集                                                                                                    | 入力内容確認   |      |
|-----------------------------------|----------------------------------------------------------------------------------------------------|----------|------|
|                                   | マイページに登録した口座の通帳の表紙を、スキャンまたは撮<br>影した画像をアップロードしてください。                                                                                                    |          |      |
|                                   | ■通帳が無いネット銀行等:銀行口座のウェブサイトやアプリ<br>にログインをして、「口座情報照会」メニューなどの口座名義<br>や口座番号を確認できるページのスクリーンショットやPDF等<br>をアップロードしてください。<br>金融機関名、支店名、店コード、預金種目、口座番号、口座名<br>義、口座名義フリガナ(カタカナ表記)を確認できること。 |          |      |
| <ol> <li>通帳の表紙の<br/>画像</li> </ol> | 【注意】アップロードする画像のファイル名に半角スペースが<br>含まれているとエラーになります。アップロード時にエラーと<br>なる場合は、ファイル名を変更してみてください。                                                                                        |          |      |
| 必須                                | ファイルを選択 選択されていません<br>指定したファイルをアップロードする                                                                                                    | 「ファイルを選択 | 」を押す |
|                                   | ※アップロードが可能な拡張子は<br>「pdf.xls.xlsx.doc.docx.ppt.pptx.ipeq.ipg」です。                                                                                                    |          |      |
|                                   | ※アップロードするファイルの容量は10MB以内としてください。                                                                                                    |          |      |
|                                   | <u>IPDFファイル」変換方法</u><br>※提出する「PDFファイル」にはセキュリティ設定をしないで<br>ください。アップロードができなくなります。                                                                                                 |          |      |
|                                   |                                                                                                    |          |      |

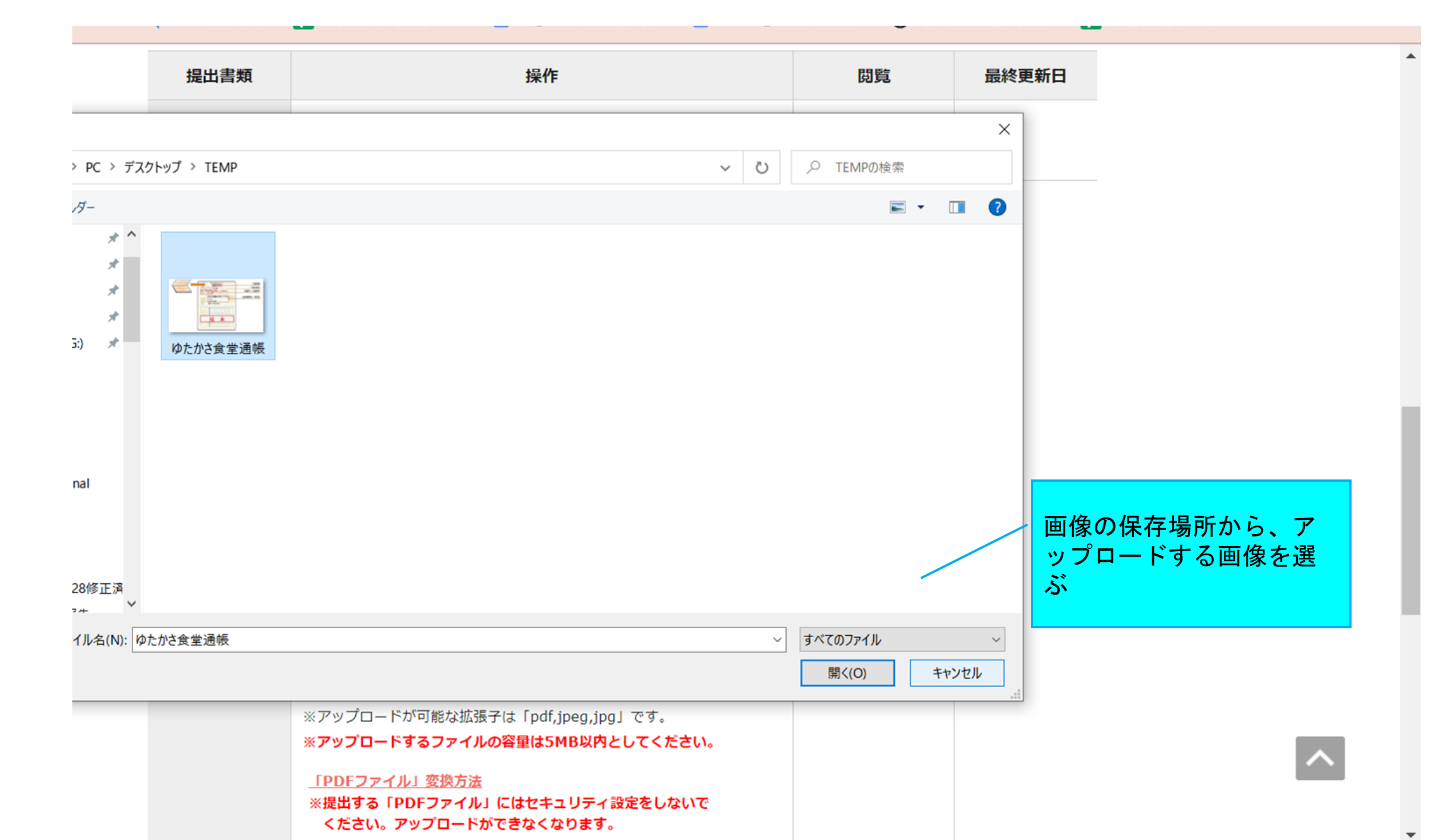

| 提出書類                     | 操作                                                                                                    | 閲覧                               | 最終更新日                         |
|--------------------------|----------------------------------------------------------------------------------------------------|----------------------------------|-------------------------------|
| 申請内容<br><mark>必須</mark>  | 編集                                                                                                    | 入力内容確認                           |                               |
| 帳の写真をア<br>プロードして<br>ください | マイページに登録した口座の通帳の写真をアップロードしてく<br>ださい。<br>■ 口座名義人のカタカナ表記、金融機関名、支店名、店コード、預金種目、口座番号を確認できるページをアップロードしてください。<br>■ ゆうちょ銀行は、他の金融機関からの振込用の店名・預金種目・口座番号が確認できるページが必要です。<br>■ 通帳が無いネット銀行等の場合は、キャッシュカードのコピー、もしくは、金融機関ウェブサイトのログイン後の画面を印刷したもので、口座名義人のカタカナ表記、金融機関名、支店名、店コード、預金種目、口座番号を確認できるものが必要です。<br>【注意】アップロードする画像のファイル名に半角スペースが含まれているとエラーになります。アップロード時にエラーとなる場合は、ファイル名を変更してみてください。<br>アップロードが可能な拡張子は「pdf,jpeg,jpg」です。<br>*アップロードが可能な拡張子は「pdf,jpeg,jpg」です。<br>*アップロードするファイルの容量は5MB以内としてください。 | アップロー<br>が表示され<br>定したファ<br>る」を押す | -ドする画像の<br>ったことを確認<br>マイルをアッチ |

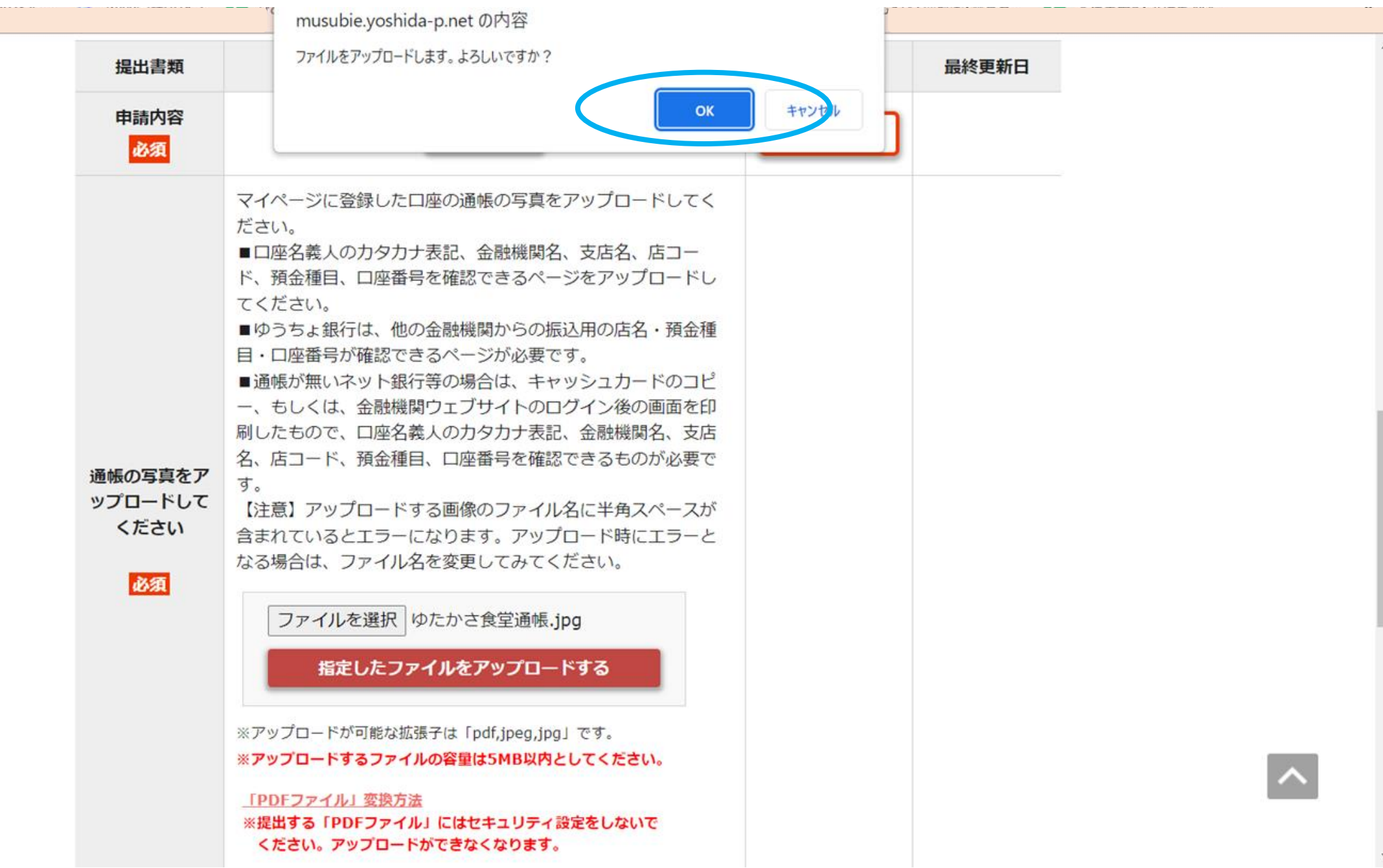

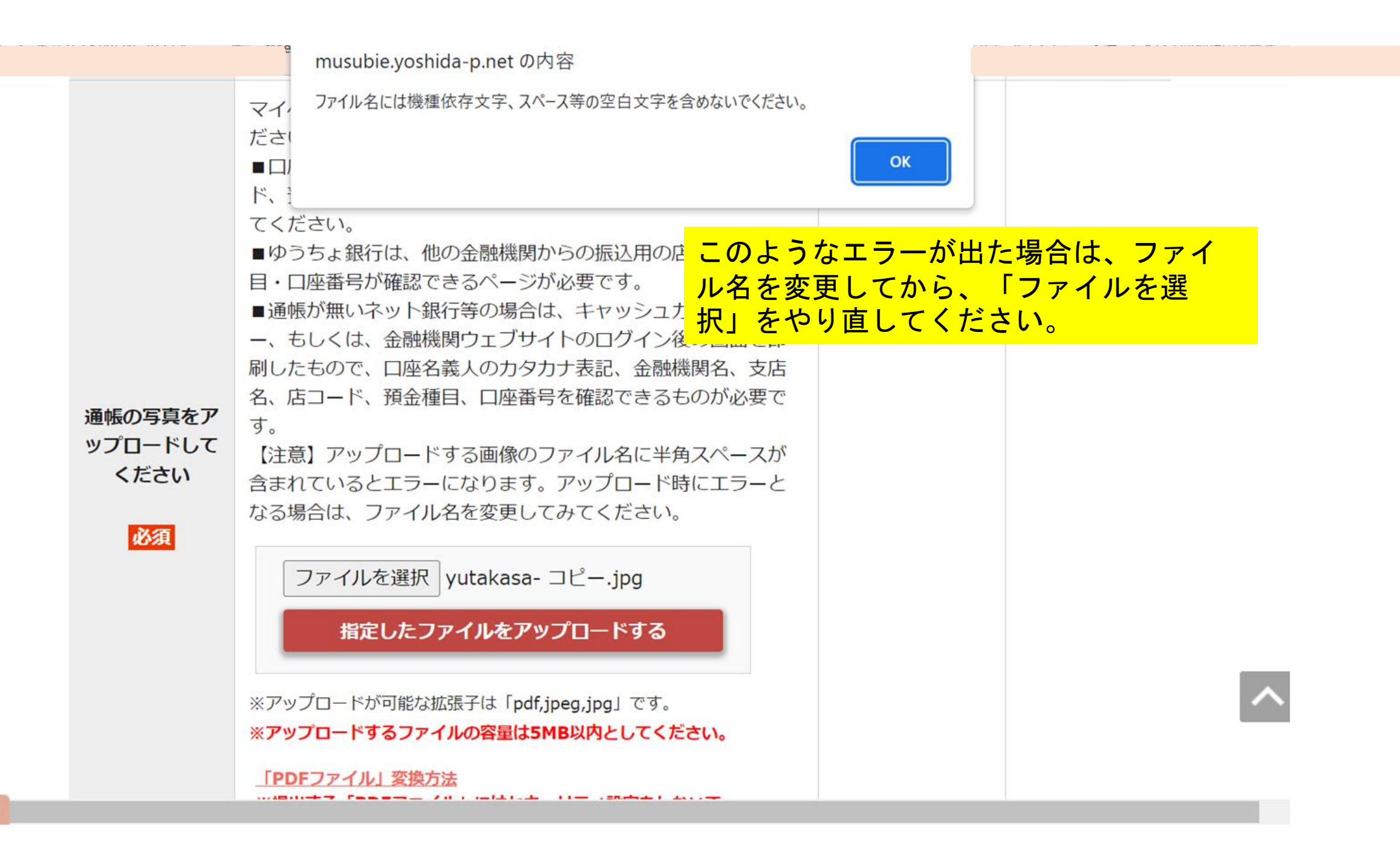

script:void(0)

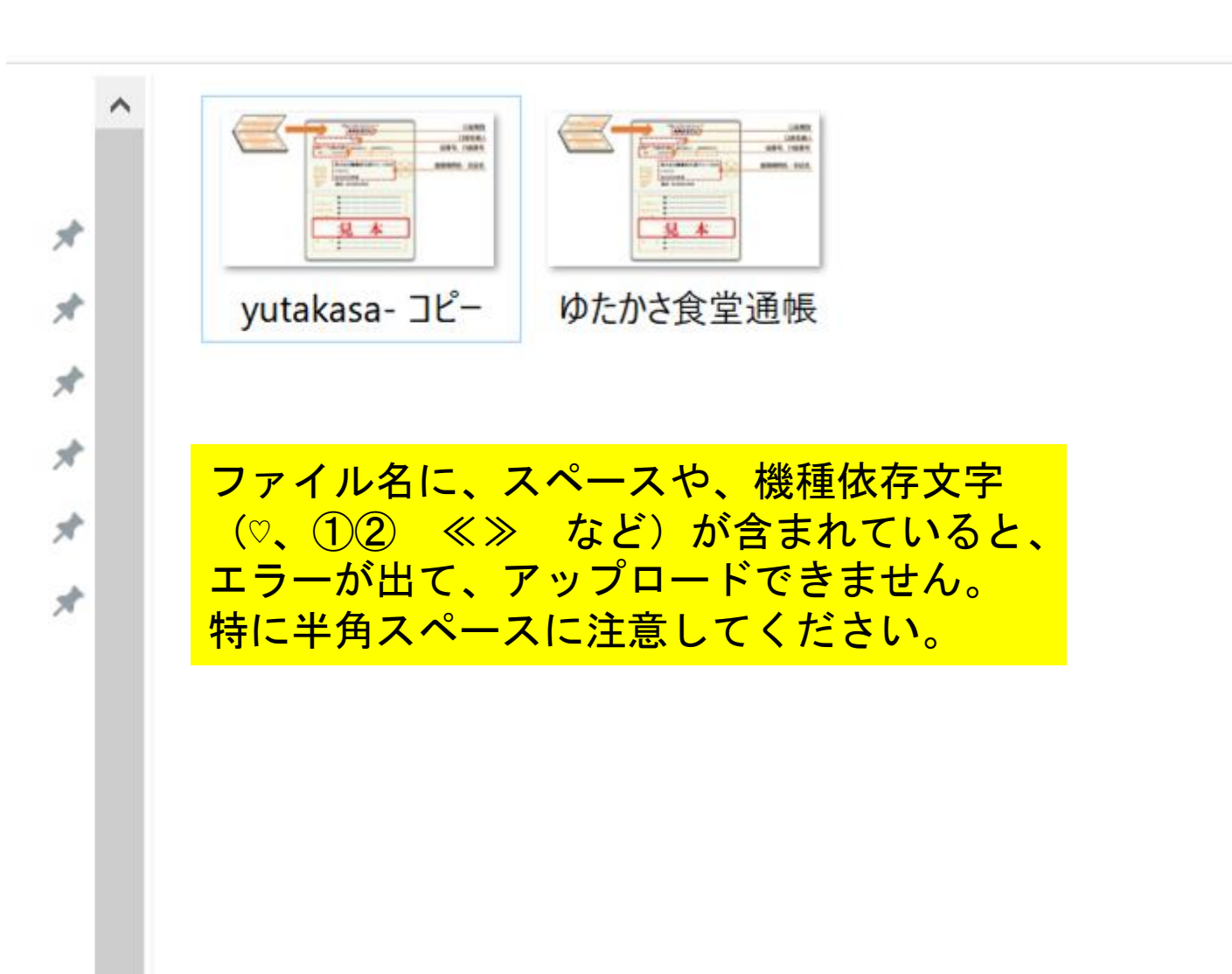

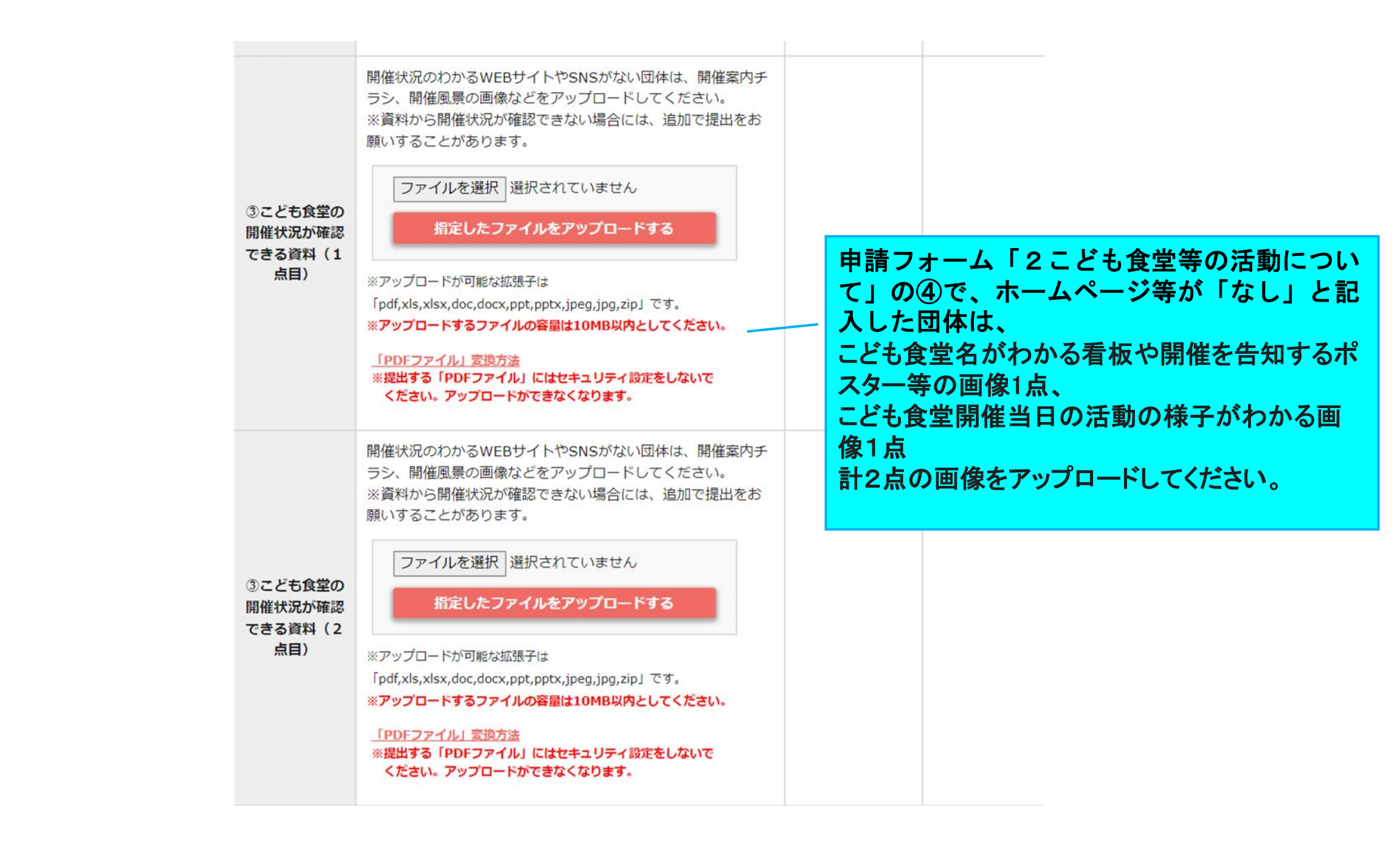

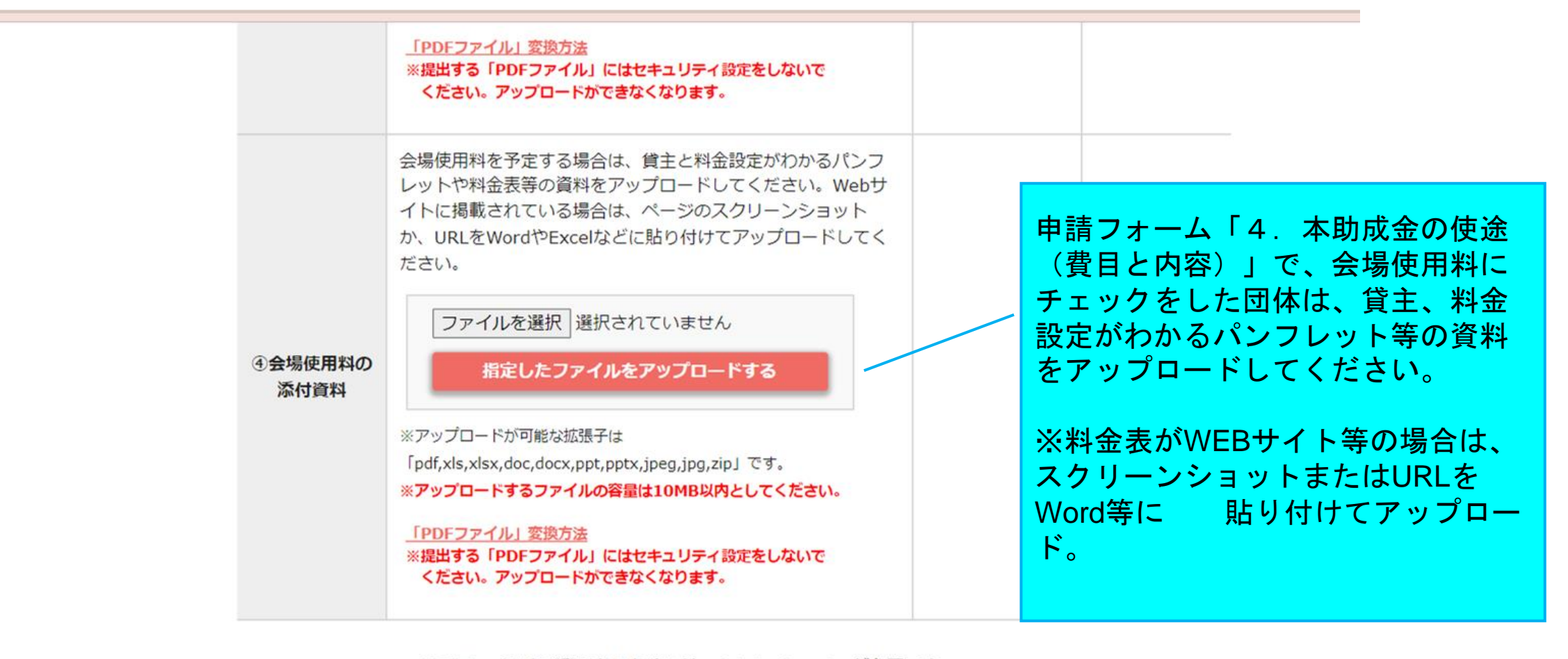

PDFファイルをご覧になるためには、Adobe Readerが必要です。 左のアイコンをクリックすると入手(無料)できます。

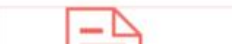

+ELL

# 手順3 提出する

必要な項目を入力し、画像のアップロードも完了したら、提出してください。 提出ボタンを押さないうちは、提出したことにはなりませんので、提出期限 までに必ずボタンを押してください。 11 10 1 2 7 1 7 1 2 25 25 / J /M

※提出する「PDFファイル」にはセキュリティ設定をしないで ください。アップロードができなくなります。

Geet ADOBE<sup>®</sup> READER<sup>®</sup> PDFファイルをご覧になるためには、Adobe Readerが必要です。 左のアイコンをクリックすると入手(無料)できます。

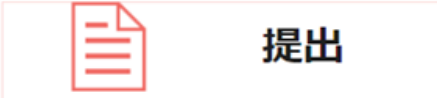

いったん提出すると内容の変更はできません。

入力内容をよくご確認のうえ、「提出」ボタンを押してください。

※ 申請書類の内容を確定したら、受付期間内に「提出」ボタンをクリックしてください。

※ 提出後の修正は出来ません。

まだ提出せずに編集を終えたい場合は、この画面でブラウザを閉じるか、 「TOPに戻る」のボタンをクリックしてください。

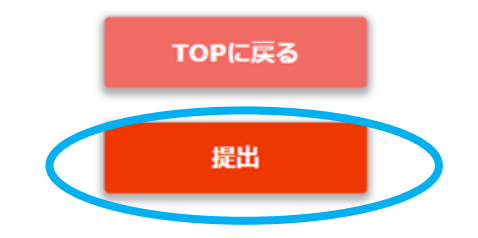

| Get ADOBE'READER' 上 | musubie.yoshida-p.net の内容<br>申請書類を全て提出します。<br>提出後は内容の変更はできません。よろしいですか? |  |
|---------------------|------------------------------------------------------------------------|--|
| <b>上</b> 提          | ок + уел.<br>Ц                                                         |  |

いったん提出すると内容の変更はできません。 入力内容をよくご確認のうえ、「提出」ボタンを押してください。

- ※ 申請書類の内容を確定したら、受付期間内に「提出」ボタンをクリックしてください。
- ※ 提出後の修正は出来ません。

まだ提出せずに編集を終えたい場合は、この画面でブラウザを閉じるか、 「TOPに戻る」のボタンをクリックしてください。

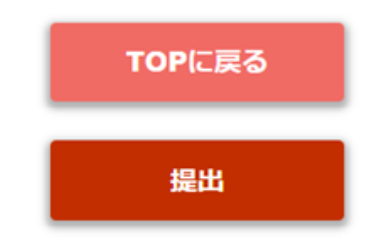

【システムに関するお問い合わせ】 ワイピービズインプルーブ株式会社(ヨシダ印刷株式会社) 受付時間:平日の午前9時から午後5時まで (12時から13時までを除く)

E-mail : musubie@yoshida-p.co.jp

【申請内容に関するお問い合わせ】 ツルハグループ・こども食堂ゆたかさ基金 事務局 E-Mail:tsuruha@musubie.org

へ

むすびえ助成金・物資支援仲介システム

BACK

4

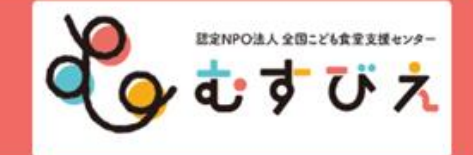

#### 【TEST】 ツルハこども食堂の会さんのマイページ 提出画面

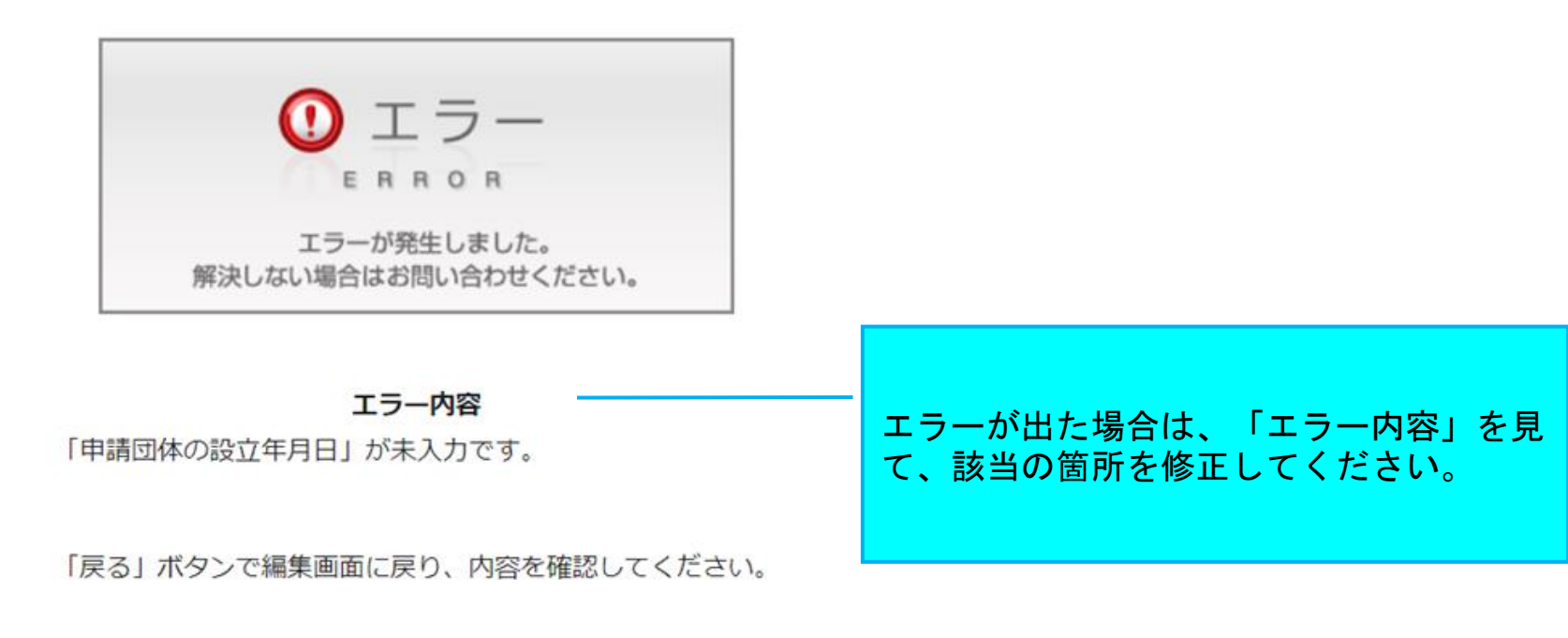

戻る

Copyright © 特定非営利活動法人全国こども食堂支援センター・むすびえ

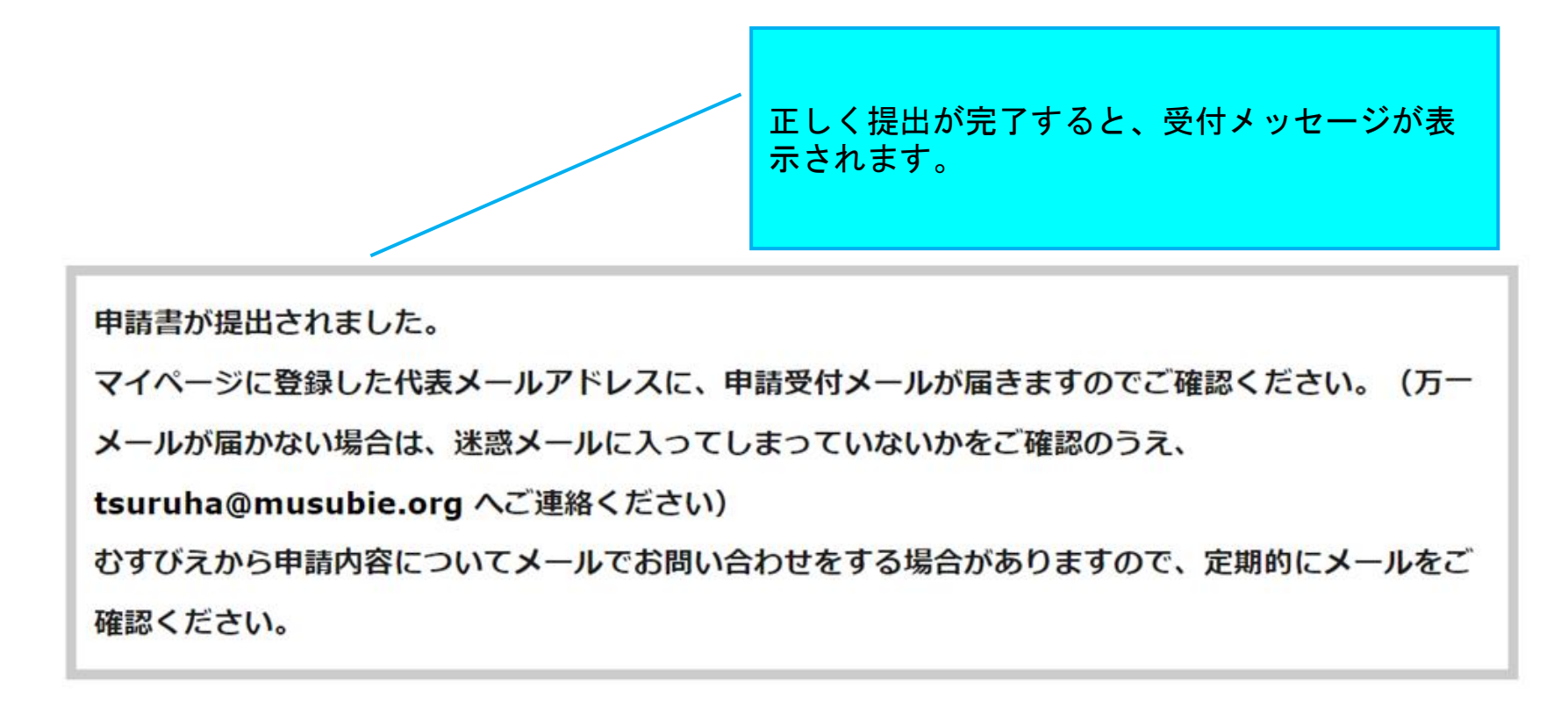

申請種類 ツルハグループ・こども食堂ゆたかさ基金